**Issuer Operational Performance Profile** 

# **Security Officer Briefing**

Version 1.0

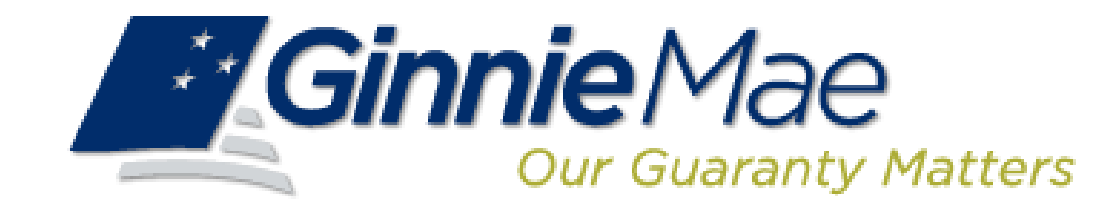

### Deloitte.

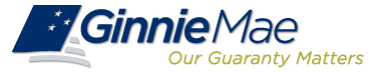

The Issuer Operational Performance Profile (IOPP) measures an Issuer's operational and default performance against their peers. This will improve Ginnie Mae's management capability and allow Issuers to better manage their performance.

The tool will:

- Enable Issuers to better understand Ginnie Mae's operational and default performance expectations
- Provide Issuers with a framework and methodology where they can gauge their effectiveness within a
  pre-determined set of metrics, as well as how they rank against their peers
- Drive internal consistency in monitoring the business activities across the broader population of Ginnie Mae Issuers and establish the basis for providing constructive feedback to Issuers

The anticipated industry roll-out will be within the next several weeks

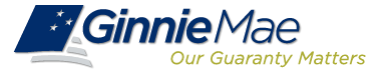

### Summary Page

Displays the overall condition of the Issuer in regards to the quantitative tier for each operational metric and default metric

### Operational Metrics

Displays the overall tier and quantitative metric value for the Operational Metrics in the following categories: Platinum Standard (top 5 Issuers for that metric), Peer Group, and Issuer.

Default Metrics Displays the overall tier and quantitative metric value for the Default Metrics in the following categories: Platinum Standard, Controlled Peer Group, and Issuer.

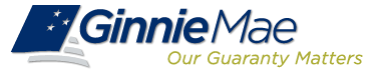

# Updated User Registration forms will be made available on the Ginnie Mae website when the IOPP Industry Roll-out is approved

Ginnie Mae

### Ginnie Mae Enterprise Portal (GMEP) User Registration Form

#### **Instructions**

- (1) Complete the information below.
- (2) Select the requested roles(s).
- (3) Read the User Rules of Behavior.
- (4) Sign and date this registration request.
- (5) Have your supervisor sign this registration request.
- (6) Submit this request to your Security Officer for processing.

| Organization     |  |
|------------------|--|
| Last Name        |  |
| First Name       |  |
| Middle Name      |  |
| Office Phone No. |  |
| Office Email     |  |
| Fax No.          |  |
|                  |  |

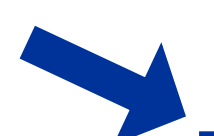

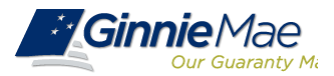

## **User Registration Form**

| Select Roles (Selec                       | t All That Apply):                 |                                           |                 |                                         |                                                        |                 |
|-------------------------------------------|------------------------------------|-------------------------------------------|-----------------|-----------------------------------------|--------------------------------------------------------|-----------------|
| RFS                                       |                                    |                                           |                 |                                         |                                                        |                 |
| Upload &<br>Exception<br>Feedback<br>User | Pool<br>Accounting<br>User         | SCRA User                                 | GPADS User      | HMBS User                               | e-Notification<br>User                                 | IOPP User       |
| Exception<br>feedback                     | Pool Accounting -<br>Single Family | Servicemembers Civil<br>Relief Act (SCRA) | Issuer feedback | For pool<br>accounting and<br>reporting | Communication and<br>system generated<br>announcements | Issuer feedback |
| Matching and<br>Suspense (MAS)            | Pool Accounting –<br>Multifamily   | File upload                               |                 |                                         |                                                        |                 |
| File upload                               | Exception feedback                 |                                           |                 |                                         |                                                        |                 |
|                                           | Matching and<br>Suspense (MAS)     |                                           |                 |                                         |                                                        |                 |
|                                           | File upload                        |                                           |                 |                                         |                                                        |                 |

#### IPMS

| RPN Issuer                                                                      | CM Issuer                                                                                                    | <b>PTS Issuer</b>                                                                                                    | RSA Token Holder                                                                                                    |
|---------------------------------------------------------------------------------|----------------------------------------------------------------------------------------------------|----------------------------------------------------------------------------------------------------|----------------------------------------------------------------------------------------------------|
| Enter pool number request                                                       | View requests and reports                                                                                                    | <i>Selling Issuer</i> : Submit request for Transfer                                                                                          | Provide means for users to test their token access.                                                                             |
| Request maximum pool number calculation override                                | Request commitment and accept commitment fee                                                                                                    | <i>Buying Issuer</i> : Accept and authorize Transfer                                                                                         |                                                                                                    |
| View reports                                                                    |                                                                                                    |                                                                                                    |                                                                                                    |
|                                                                                 |                                                                                                    |                                                                                                    |                                                                                                    |
|                                                                                 |                                                                                                    |                                                                                                    |                                                                                                    |
| MAMS Issuer                                                                     | MAMS Subservicer                                                                                                    | ☐ MAMS Participation Agent                                                                                                    | <b>RSA Temporary Bypass</b>                                                                                                    |
| Search and view agreements and reports                                          | ☐ MAMS Subservicer<br>View HUD-11707 agreements<br>where Issuer is Subservicer                                                                                 | ☐ MAMS Participation Agent<br>View HUD-11703-II agreements<br>where Issuer is Subservicer                                                    | <b>RSA Temporary Bypass</b><br>Provide means for token holder to<br>authenticate if they have forgotten or lost<br>their token. |
| MAMS Issuer Search and view agreements and reports Create and submit agreements | MAMS Subservicer         View HUD-11707 agreements         where Issuer is Subservicer         Search HUD-11707 agreements         where Issuer is Subservicer | MAMS Participation Agent View HUD-11703-II agreements where Issuer is Subservicer Search HUD-11703-II agreements where Issuer is Subservicer | RSA Temporary Bypass         Provide means for token holder to authenticate if they have forgotten or lost their token.         |

# Assigning the IOPP Role

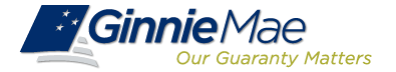

| Ginnie Mae                             | Enterprise     | Portal                                                                                                    | Help   Logout   Contact Us           |
|----------------------------------------|----------------|----------------------------------------------------------------------------------------------------|--------------------------------------|
| Home My Profile User Administration    | BO Reports     |                                                                                                    |                                      |
| Welcome To Ginnie Mae Portal           | 3              | News                                                                                                    |                                      |
|                                        |                |                                                                                                    |                                      |
| Welcome                                |                |                                                                                                    |                                      |
|                                        |                | Welcome To Ginnie Mae Enterprise Portal (GMEP)                                                                                                    |                                      |
| Organization:                          |                | The Ginnie Mae Enterprise Portal will not be available from Friday February 20, 2015 7:00 PM EST until Saturday February 21, 2015 9:00 PM EST. Any questions or concerns, please    | se call 1-800-234-4662 🚱, option #1. |
|                                        |                | Cinnia Maa Dalatianahin Sanuisaa                                                                                                    |                                      |
|                                        |                | Gilline mate Relationiship Services                                                                                                    |                                      |
| lssuer(s):                             |                |                                                                                                    |                                      |
|                                        |                |                                                                                                    |                                      |
|                                        |                | Turbarciay Street - 6 East                                                                                                    |                                      |
|                                        |                | New YORK, NY 10286                                                                                                    |                                      |
| Role(s):                               |                | Please contact the Portal Help Desk at (800) 234-4662 💱, Option 1 for more information. The Ginnie Mae Enterprise Portal will allow you to:                                         |                                      |
| <ul> <li>IOPP Issuer Access</li> </ul> |                | Upload Monthly Investor Reporting Files                                                                                                    |                                      |
|                                        |                | Access the Reporting and Feedback System (RFS)                                                                                                    |                                      |
| <b>F</b>                               |                | Create/Manage Security Officer Accounts for your Organizations                                                                                                    |                                      |
| Environment                            |                | Create/Manage your individual Issuer/Custodian User Accounts                                                                                                    |                                      |
| DAT                                    |                | Manage your GMEP user profile and password                                                                                                    |                                      |
|                                        |                | Access RSA Token Validation                                                                                                    |                                      |
|                                        |                | Access IPMS to:                                                                                                    |                                      |
|                                        |                | Request Pool Numbers                                                                                                    |                                      |
|                                        |                | Request Commitment Authority                                                                                                    |                                      |
|                                        |                | Process Master Agreements                                                                                                    |                                      |
|                                        |                | Submit Pool Transfers Request                                                                                                    |                                      |
|                                        |                | Access Help information                                                                                                    |                                      |
|                                        |                | This system and its application services will be available to Issuers every day of the week with the exception of scheduled outages that may occur on Sundays from midnight to 8 AM | for routine maintenance and software |
|                                        |                | Ginnie Mae's normal business hours are Monday through Friday from 8 AM to 5 PM EST. However, Technical Support will be provided to Issuers between the hours of 8 AM and 7 F        | M EST, Monday through Friday by ca   |
|                                        |                | • The Ginnie Mae Help Desk [800-234-GNMA 🔮 (4662) Option 1] regarding access to the GMEP or Secure FTP; or                                                                          |                                      |
|                                        |                | Their assigned investor reporting representative at 1-888-446-6434 to for questions related to RFS monthly investor reporting                                                       |                                      |
|                                        |                | RFS documentation and training materials are available at http://www.ginniemae.gov/doing_business_with_ginniemae/issuer_resources/ginnienet/Pages/newissuertrainingpresentat        | ions.aspx                            |
|                                        |                |                                                                                                    |                                      |
|                                        | PRIVACY POLICY | GINNIE MAE: GOVERNMENT GUARANTEED                                                                                                    | ۲                                    |
|                                        |                |                                                                                                    |                                      |

# Assigning the IOPP Role

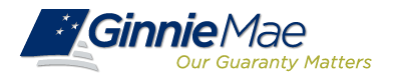

| Ginnie                          | Mae<br>Guaranty Matters | Enterprise       | Portal Help   Logout                                                                                                    | Contact Us         |
|---------------------------------|-------------------------|------------------|----------------------------------------------------------------------------------------------------|--------------------|
| Home My Profile                 | User Administration     | BO Reports       |                                                                                                    |                    |
| Welcome To Gin                  | Create User             |                  | News                                                                                                    |                    |
|                                 | Mumage Users            |                  |                                                                                                    |                    |
| Welcome                         | Approve Users           |                  | Welcome To Ginnie Mae Enterprise Portal (GMEP)                                                                                                    |                    |
| Organization:                   | Unlock User             |                  | The Ginnie Mae Enterprise Portal will not be available from Friday February 20, 2015 7:00 PM EST until Saturday February 21, 2015 9:00 PM EST. Any questions or concerns, please call 1-800-234-46      | 662 😋, option #1.  |
|                                 | Activate User           |                  | Ginnie Mae Relationship Services                                                                                                    |                    |
| lssuer(s):                      | Depatiwate Lleer        |                  | ATTN: Portal Security Administrator                                                                                                    |                    |
| .,                              | Deactivate Oser         |                  | c/o BNY Mellon                                                                                                    |                    |
| •                               | Reset Password          |                  | 101 Barclay Street - 8 East                                                                                                    |                    |
|                                 |                         |                  | New York, NY 10286                                                                                                    |                    |
| Role(s):                        |                         |                  | Please contact the Portal Help Desk at (800) 234-4662 🍄, Option 1 for more information. The Ginnie Mae Enterprise Portal will allow you to:                                                             |                    |
| <ul> <li>IOPP Issuer</li> </ul> | Access                  |                  | Upload Monthly Investor Reporting Files                                                                                                    |                    |
|                                 |                         |                  | Access the Reporting and Feedback System (RFS)                                                                                                    |                    |
| Environment                     |                         |                  | Create/Manage Security Officer Accounts for your Organizations                                                                                                    |                    |
|                                 |                         |                  | Create/Manage your individual Issuer/Custodian User Accounts                                                                                                    |                    |
|                                 |                         |                  | Manage your GMEP user profile and password                                                                                                    |                    |
|                                 |                         |                  | Access RSA Token Validation                                                                                                    |                    |
|                                 |                         |                  | Access IPMS to:                                                                                                    |                    |
|                                 |                         |                  | Request Pool Numbers                                                                                                    |                    |
|                                 |                         |                  | Request Commitment Authority                                                                                                    |                    |
|                                 |                         |                  | Process Master Agreements                                                                                                    |                    |
|                                 |                         |                  | Submit Pool Transfers Request                                                                                                    |                    |
|                                 |                         |                  | Access Help information                                                                                                    |                    |
|                                 |                         |                  | This system and its application services will be available to Issuers every day of the week with the exception of scheduled outages that may occur on Sundays from midnight to 8 AM for routine mainten | nance and software |
|                                 |                         |                  | Ginnie Mae's normal business hours are Monday through Friday from 8 AM to 5 PM EST. However, Technical Support will be provided to Issuers between the hours of 8 AM and 7 PM EST, Monday the           | rough Friday by ca |
|                                 |                         |                  | • The Ginnie Mae Help Desk [800-234-GNMA 💱 (4662) Option 1] regarding access to the GMEP or Secure FTP; or                                                                                              |                    |
|                                 |                         |                  | Their assigned investor reporting representative at 1-888-446-6434 to for questions related to RFS monthly investor reporting                                                                           |                    |
|                                 |                         |                  | RFS documentation and training materials are available at http://www.ginniemae.gov/doing_business_with_ginniemae/issuer_resources/ginnienet/Pages/newissuertrainingpresentations.aspx                   |                    |
|                                 |                         |                  |                                                                                                    |                    |
| https://uat.eginni              | emae.net/gmPortal/      | appmanager/GMpor | .tal/GMportalDesktop?_nfpb=true&_pageLabel=secadmin_page&_windowLabel=secadm wment Guaranteed                                                                                                    |                    |

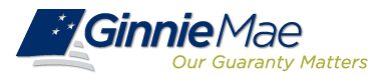

| Ginnie Mae                          | Enterprise Portal                              |                               | Help   Logout   Contact Us |
|-------------------------------------|------------------------------------------------|-------------------------------|----------------------------|
| Home My Profile User Administration | BO Reports                                     |                               |                            |
| Wizard: Search For Users            |                                                |                               | 3                          |
| Enter information in one of the     | entry boxes below, then click on Search button |                               |                            |
|                                     | User Id:                                       |                               |                            |
|                                     |                                                | Or                            |                            |
|                                     | First Name:                                    |                               |                            |
|                                     | Last Name:                                     |                               |                            |
|                                     |                                                | Search                        |                            |
|                                     |                                                |                               |                            |
|                                     |                                                |                               |                            |
|                                     |                                                |                               |                            |
|                                     |                                                |                               |                            |
|                                     |                                                |                               |                            |
|                                     |                                                |                               |                            |
|                                     |                                                |                               |                            |
|                                     |                                                |                               |                            |
|                                     |                                                |                               |                            |
|                                     |                                                |                               |                            |
| PRIVACY POLICY                      | Y GINN                                         | IE MAE: GOVERNMENT GUARANTEED |                            |

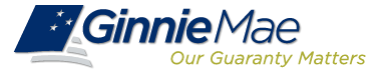

| Ginnie Mae                          | Enterprise Portal    |                                   | Help   Logout   Contact Us |    |
|-------------------------------------|----------------------|-----------------------------------|----------------------------|----|
| Home My Profile User Administration | BO Reports           |                                   |                            |    |
| Wizard: Add New User Account : U    | Jser Role Assignment |                                   |                            | 4  |
|                                     | Assigned to Role:    | ✓IOPP Issuer Access               | Cancel                     |    |
|                                     |                      |                                   |                            | ∑- |
|                                     |                      |                                   |                            |    |
|                                     |                      |                                   |                            |    |
|                                     |                      |                                   |                            |    |
| PRIVACY POLIC                       | Y                    | GINNIE MAE: GOVERNMENT GUARANTEED | ۲                          |    |

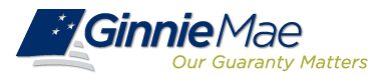

| Ginnie Mae                          | Enterprise Portal                                   |                                   | Help   | Logout   Contact Us                       |
|-------------------------------------|-----------------------------------------------------|-----------------------------------|--------|-------------------------------------------|
| Home My Profile User Administration | BO Reports                                          |                                   | 13     |                                           |
| Wizard: Add New User Account :      | Jser Issuer Assignment                              |                                   |        | 3                                         |
| Wizard: Add New User Account : I    | Jser Issuer Assignment Assigned to Issuer: Previous | ✓<br>Next                         | Cancel |                                           |
|                                     |                                                     |                                   |        |                                           |
| PRIVACY POLIC                       | Y                                                   | GINNIE MAE: GOVERNMENT GUARANTEED |        | U. C. C. C. C. C. C. C. C. C. C. C. C. C. |

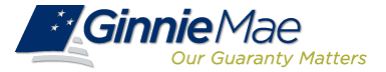

| Ginnie Mae                          | Enterprise Portal     |                               | Help   Logout   Contact Us |   |
|-------------------------------------|-----------------------|-------------------------------|----------------------------|---|
| Home My Profile User Administration | BO Reports            |                               |                            |   |
| Wizard: Add New User Account : C    | onfirm User Details   |                               |                            | 3 |
|                                     | First Name:           | Jane                          |                            |   |
|                                     | Middle Name:          |                               |                            |   |
|                                     | Last Name:            | Doe                           |                            |   |
|                                     | Name Suffix:          |                               |                            |   |
|                                     | Title:                | Ms                            |                            |   |
|                                     | Office Phone Number:  | 555555555                     |                            |   |
|                                     | Phone Ext:            |                               |                            |   |
|                                     | Office Email Address: | jane.doe@issuername.com       |                            |   |
|                                     | Salesforce User Id:   |                               |                            |   |
|                                     | Assigned to Roles:    | IOPP Issuer Access            |                            |   |
|                                     | Assigned to Issuers:  |                               |                            |   |
| Previous                            |                       | Submit Registration           | Cancel                     |   |
|                                     |                       |                               |                            |   |
|                                     |                       |                               |                            |   |
|                                     |                       |                               |                            |   |
|                                     |                       |                               |                            |   |
|                                     |                       |                               |                            |   |
|                                     |                       |                               |                            |   |
| PRIVACY POLICY                      | GINM                  | IE MAE: GOVERNMENT GUARANTEED | ۲                          |   |

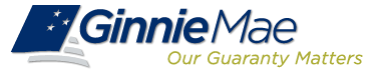

- Once the IOPP role is assigned in GMEP, additional accounts for the role need to be created by Ginnie Mae.
- Allow one full business day from IOPP role assignment in GMEP for the user to gain full access to all IOPP functionality. IOPP will populate in the RFS dropdown menu in GMEP before users have full access to the tool.
- When IOPP is initially rolled out to the industry, limit the number of users at your institution to a **maximum of three**.
- Once the necessary accounts are created and full access is granted, users will be able to view the Summary, Operational, and Default dashboards for their affiliated issuer(s).

## Log In and Access IOPP

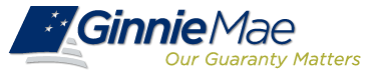

#### To log in to the tool:

- Log in to the Ginnie Mae Enterprise Portal (GMEP) at <u>https://www.eginniemae.net</u>
- From the RFS dropdown menu, select Issuer Operational Performance Profile (IOPP). The IOPP Search Page will open.

| Ginnie Mae                                              | Enterprise Portal                                          |
|---------------------------------------------------------|------------------------------------------------------------|
| Login                                                   |                                                            |
| Login                                                   |                                                            |
| Please en<br>pa<br>Username: [<br>Password: [<br>Login] | ter your username and<br>assword below.<br>Forgot Password |
| Ginnie Mae                                              | Enterprise Portal                                          |
| Home My Profile RFS<br>PRI<br>Welcome To Ginr<br>(IOPP) | tional Performance Profile ws                              |
| Welcome Mr. i oppuser (G_ioppus                         | ser)                                                       |
| Organization:<br>Bank of New York (00006757)            | As announced i<br>Tokens. If yo                            |

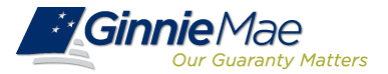

### **Summary Dashboard**

#### To view the Summary Dashboard:

- The Program Type defaults to Single Family. To change the Program Type, select the appropriate radio button (Single Family, Multifamily, or HMBS). The applicable metrics will populate, including the overall operational score and overall default score. See appendix for overall score weights.
- 2. On the graph, select the 'Monthly' to view the overall score trend by month, or select the 'Quarterly' to view the overall score trend by quarter.
- 3. Hover over each metric to view a definition and formula for that metric.
- 4. Hover over each tier in the legend to view the criteria for the tier.
- 5. Press the 'Print' button to generate a PDF file of the Summary page, which can be saved or printed.

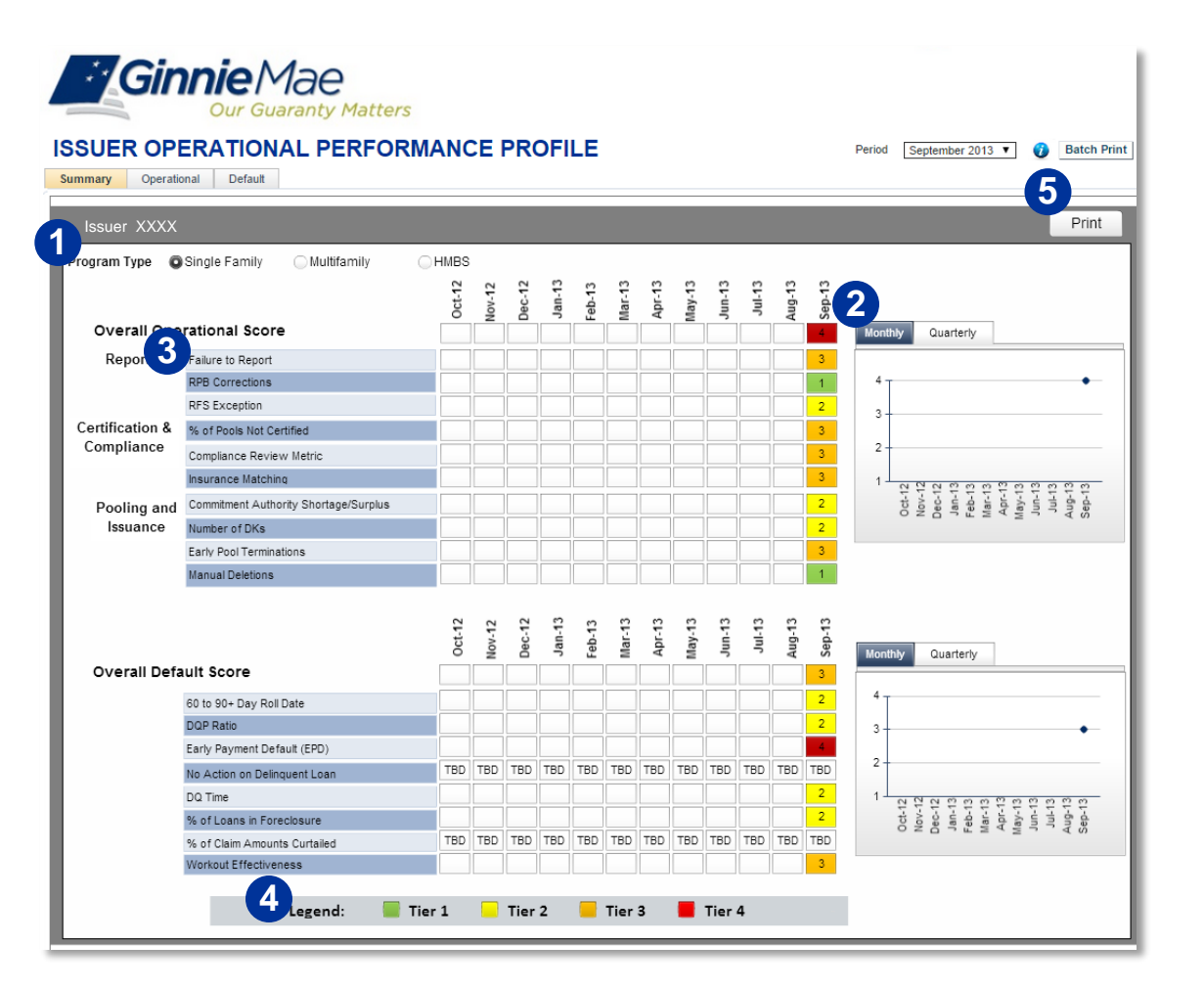

The Summary Dashboard displays the overall performance of the Issuer in regards to the quantitative tier for each Operational and Default Metric. This includes the overall Operational and Default scores.

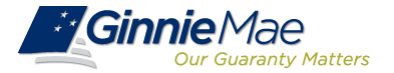

#### To view the Operational Dashboard:

- 1. Select the 'Operational' tab.
- The Program Type defaults to Single Family. To change the Program Type, select the appropriate radio button (Single Family, Multifamily, or HMBS). The applicable metrics will populate for the Issuer, as well as the Peer Group and Platinum Standard. See appendix for these calculations.
- On the graphs, Select the 'Monthly' to view the trend by month, or Select the 'Quarterly' to view the trend by quarter. Use the radio buttons to view the Metric trend or the tier trend, by either month or quarter.
- 4. Hover over each metric to view a definition and formula for that metric.
- 5. Hover over the each tier in the legend to view the criteria for the tier (not visible in screenshot).
- 6. Press the 'Print' button to generate a PDF file of the Operational Metrics dashboard.

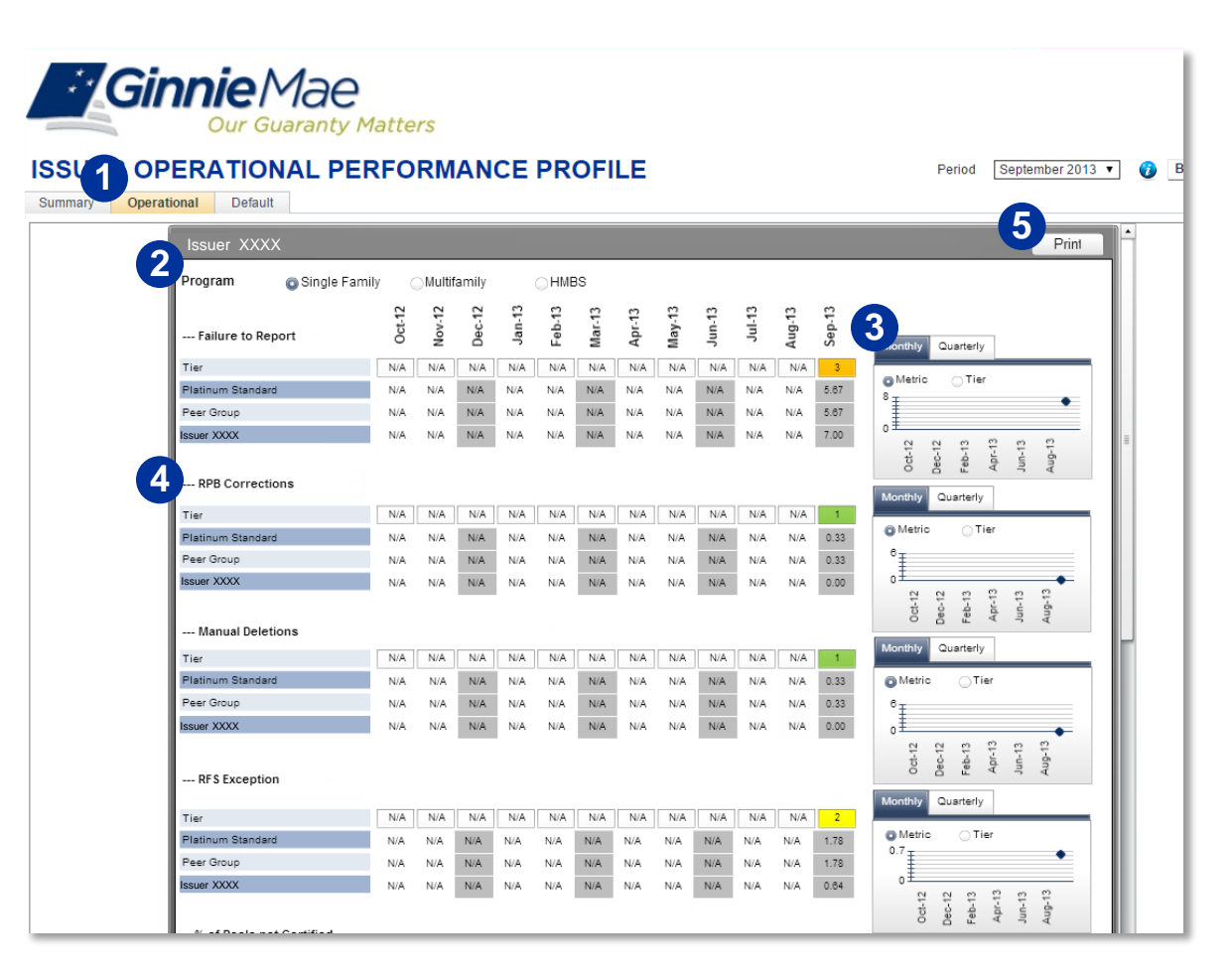

The Operational Dashboard displays the overall tier and quantitative metric value for all Operational Metrics. These include Platinum Standard average, Peer Group average, and Issuer metric values.

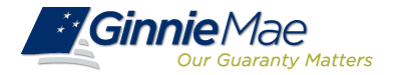

### **Default Metrics Dashboard**

# To view the Default Dashboard (for SF Issuers only):

- 1. Select the 'Default' tab.
- Default metric values for the Issuer will be displayed for the 12 month period.
   Additionally, Platinum Standard, and Controlled Peer Group averages will be shown. See appendix for calculations.
- On the graphs, Select the 'Monthly' to view the trend by month, or Select the 'Quarterly' to view the trend by quarter. Use the radio buttons to view the Metric trend or the tier trend, by either month or quarter.
- 4. Hover over each metric to view a definition and formula for that metric.
- 5. Hover over the each tier in the legend at the bottom of the page to view the criteria for the tier (not visible in screenshot).
- 6. Press the 'Print' button to generate a PDF file of the Default Metrics dashboard.

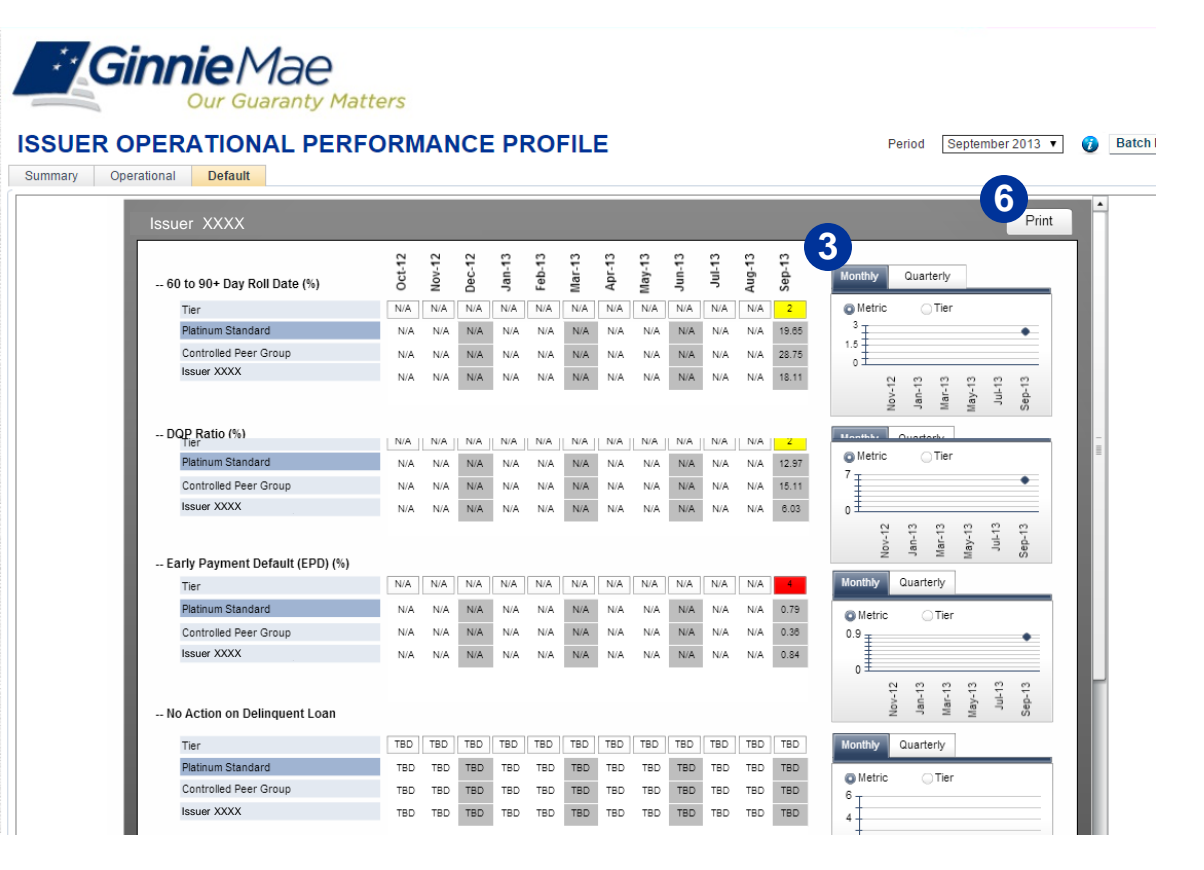

The Default Dashboard displays the overall tier and quantitative metric value for the Default Metrics These include the Platinum Standard average, Controlled Peer Group average, and Issuer metric values.